# RV130およびRV130WでのIPv4 LANの設定

# 目的

[LAN Configuration] ページでは、ルータのLANインターフェイスを設定できます。インター フェイスには、1つのプライマリIPアドレスと複数のセカンダリアドレスを設定できます。 デバイスによって生成されるパケットは常にプライマリIPv4アドレスを使用するため、イン ターフェイス上のすべてのネットワークデバイスは同じプライマリIPアドレスを共有する必 要があります。各IPv4パケットは、送信元または宛先IPアドレスからの情報に基づいていま す。

このドキュメントの目的は、RV130およびRV130WでIPv4 LAN設定を行う方法を説明する ことです。

## 該当するデバイス

- RV130
- RV130W

## IPv4 LAN設定の設定

#### IPv4の設定

ステップ1:Web設定ユーティリティにログインし、[Networking] > [LAN] > [LAN Configuration] を選択します。[LAN Configuration] ページが開きます。

| LAN Configuration             |                                               |
|-------------------------------|-----------------------------------------------|
| IPv4                          |                                               |
| VLAN:                         | 1 -                                           |
| Local IP Address:             | 10 . 10 . 10 . 1 (Hint: 192.168.1.1)          |
| Subnet Mask:                  | 255.255.255.0 -                               |
| Server Settings(DHCP)         |                                               |
| DHCP Server:                  | ◉ Enable ☉ Disable ☉ DHCP Relay               |
| Remote DHCP Server:           | 0.0.0.0                                       |
| Starting IP Address:          | 100                                           |
| Maximum Number of DHCP Users: | 50                                            |
| IP Address Range:             | 10 . 10 . 10 . 100 - 149                      |
| Client Lease Time:            | 1440 Minutes (Range: 1 - 9999, Default: 1440) |
| DNS Server:                   | Use DNS Proxy -                               |
| Static DNS 1:                 | 0.0.0.0                                       |
| Static DNS 2:                 | 0.0.0.0                                       |
| Static DNS 3:                 | 0.0.0.0                                       |
| WINS:                         | 0.0.0.0                                       |
| Save Cancel                   |                                               |

#### ステップ2:[VLAN] ドロップダウンリストからVLAN IDを選択します。

| IPv4              |                                     |  |
|-------------------|-------------------------------------|--|
| VLAN:             |                                     |  |
| Local IP Address: | 100 10 . 10 . 1 (Hint: 192.168.1.1) |  |
| Subnet Mask:      | 75 255.0 -                          |  |

**注:VLANを追加するには、『<u>RV130およびRV130WでのVLANメンバーシップ</u>』を**参照し てください。

ステップ3:ルータのIPアドレスを入力します。

| IPv4              |                                      |
|-------------------|--------------------------------------|
| VLAN:             | 1 💌                                  |
| Local IP Address: | 10 . 10 . 10 . 1 (Hint: 192.168.1.1) |
| Subnet Mask:      | 255.255.255.0 -                      |

注: ローカルIPアドレスが変更されると、[Save] ボタンをクリックして変更を適用しても、

ブラウザは応答しません。新しいIPアドレスを使用して、設定ユーティリティに再接続する 必要があります。たとえば、ローカルIPアドレスを192.168.1.1(デフォルト)から 10.0.0.1(デフォルト)に変更した場合、ルータに接続されているコンピュータのIPアドレ スを192.168.1.xサブネットになるように変更する(または、DHCP経由で接続されている場 合はIPアドレスを解放して更新する)必要があります。次に、ブラウザでhttp://10.0.0.1を使 用してユーティリティに接続します。

ステップ4:[Subnet Mask] ドロップダウンリストでサブネットマスクを選択します。最後の 桁が小さい値のサブネットマスクを使用すると、より広い範囲のIPがそのサブネットに属す ることができます。たとえば、255.255.255.0は254のホストIPをサポートし、 255.255.255.128は126のホストIPをサポートします。

| IPv4                  |                                                     |
|-----------------------|-----------------------------------------------------|
| VLAN:                 | 1 •                                                 |
| Local IP Address:     | 10 . 10 . 10 . 1 (Hint: 192.168.1.1)                |
| Subnet Mask:          | 255.255.255.0                                       |
| Server Settings(DHCP) | 255.255.255.0<br>255.255.255.128<br>255.255.255.192 |
| DHCP Server:          | 255.255.255.224 © DHCP Relay                        |
| Remote DHCP Server:   | 255.255.255.248                                     |

### サーバ設定(DHCP)の設定

ステップ1:[DHCP Server] セクションで目的のオプションボタンのいずれかを選択します。

| Server Settings(DHCP)         |                                                       |
|-------------------------------|-------------------------------------------------------|
| DHCP Server:                  | ● Enable <sup>©</sup> Disable <sup>©</sup> DHCP Relay |
| Remote DHCP Server:           | 0.0.0.0                                               |
| Starting IP Address:          | 100                                                   |
| Maximum Number of DHCP Users: | 50                                                    |
| IP Address Range:             | 10 . 10 . 10 . 100 - 149                              |
| Client Lease Time:            | 1440 Minutes (Range: 1 - 9999, Default: 1440)         |
| DNS Server:                   | Use DNS Proxy -                                       |
| Static DNS 1:                 | 0.0.0                                                 |
| Static DNS 2:                 | 0.0.0                                                 |
| Static DNS 3:                 | 0.0.0                                                 |
| WINS:                         | 0.0.0                                                 |

使用可能なオプションは次のように定義されています。

・ Enable : ルータがDHCPサーバとして動作できるようにします。このオプションを選択 する場合は、ステップ3に進みます。

・ Disable:LAN内のコンピュータが、別のDHCPサーバで静的IPアドレスを使用するよう に構成されている場合は、このオプションを選択します。このオプションを選択する場合 は、ステップ9に進みます。 ・ DHCPリレー: Dynamic Host Configuration Protocol(DHCP)サーバは、DHCPクライア ントに設定パラメータを提供します。DHCPクライアントと関連サーバが同じIPネットワ ークまたはサブネット上にない場合、DHCPリレーエージェントはDHCPメッセージをク ライアント間で転送できます。

ステップ2:ステップ1で**DHCPリレー**が選択されている場合は、リモートDHCPサーバの IPアドレスを[Remote DHCP Server] フィールドに入力します。ステップ 9 に進みます。

| Server Settings(DHCP)         |                                                            |
|-------------------------------|------------------------------------------------------------|
| DHCP Server:                  | $^{\odot}$ Enable $^{\odot}$ Disable $^{\odot}$ DHCP Relay |
| Remote DHCP Server:           | 192 . 168 . 10 . 1                                         |
| Starting IP Address:          | 100                                                        |
| Maximum Number of DHCP Users: | 50                                                         |

ステップ3:ステップ1で[Enable]を選択した場合は、[Starting IP Address] フィールドから IPアドレスの最後のオクテットの番号を選択します。この番号は、10進数値をローカルホス トに追加することによって、開始IPアドレスを設定します。

| Server Settings(DHCP)         |                                                       |
|-------------------------------|-------------------------------------------------------|
| DHCP Server:                  | ● Enable <sup>©</sup> Disable <sup>©</sup> DHCP Relay |
| Remote DHCP Server:           | 0.0.0                                                 |
| Starting IP Address:          | 100                                                   |
| Maximum Number of DHCP Users: | 50                                                    |
| IP Address Range:             | 10 . 10 . 100 - 149                                   |
| Client Lease Time:            | 1440 Minutes (Range: 1 - 9999, Default: 1440)         |
| DNS Server:                   | Use DNS Proxy -                                       |
| Static DNS 1:                 | 0.0.0                                                 |
| Static DNS 2:                 | 0.0.0                                                 |
| Static DNS 3:                 | 0.0.0                                                 |
| WINS:                         | 0.0.0.0                                               |

ステップ4:ステップ1で[Enable] を選択した場合は、[Maximum Number of DHCP Users] フィールドで、ルータからIPアドレスを受信できるクライアントの最大数を設定します。

| Server Settings(DHCP)                           |                                                       |
|-------------------------------------------------|-------------------------------------------------------|
| DHCP Server:                                    | ● Enable <sup>©</sup> Disable <sup>©</sup> DHCP Relay |
| Remote DHCP Server:                             | 0.0.0                                                 |
| Starting IP Address:                            | 100                                                   |
| Maximum Number of DHCP Users:                   | 50                                                    |
| IP Address Range:                               | 10 . 10 . 10 - 149                                    |
| Client Lease Time:                              | 1440 Minutes (Range: 1 - 9999, Default: 1440)         |
| DNS Server:                                     | Use DNS Proxy -                                       |
|                                                 |                                                       |
| Static DNS 1:                                   | 0.0.0                                                 |
| Static DNS 1:<br>Static DNS 2:                  | 0.0.0.0.0.0.0.0.0.0.0.0.0.0.0.0.0.0.0.0.              |
| Static DNS 1:<br>Static DNS 2:<br>Static DNS 3: | 0 .0 .0   0 .0 .0   0 .0 .0   0 .0 .0                 |

ステップ5:ステップ1でEnableを選択した場合は、ネットワークユーザがダイナミックに 割り当てられたアドレスでルータに接続できる時間(分単位)を[Client Lease Time] フィー ルドに入力します。デフォルトは 1440 分です。クライアントリースには、1 ~ 9999分の 範囲を選択できます。

| Server Settings(DHCP)         |                                                       |
|-------------------------------|-------------------------------------------------------|
| DHCP Server:                  | ● Enable <sup>©</sup> Disable <sup>©</sup> DHCP Relay |
| Remote DHCP Server:           | 0.0.0                                                 |
| Starting IP Address:          | 100                                                   |
| Maximum Number of DHCP Users: | 50                                                    |
| IP Address Range:             | 10 . 10 . 10 . 100 - 149                              |
| Client Lease Time:            | (1440 Minutes (Range: 1 - 9999, Default: 1440)        |
| DNS Server:                   | Use DNS Proxy -                                       |
| Static DNS 1:                 | 0.0.0                                                 |
| Static DNS 2:                 | 0.0.0                                                 |
| Static DNS 3:                 | 0.0.0                                                 |
| WINS:                         | 0.0.0                                                 |

ステップ6:[DNS Server] ドロップダウンメニューで送信元DNSサーバを選択します。

| DNS Server:   | Use DNS Proxy                     | •   |
|---------------|-----------------------------------|-----|
| Static DNS 1: | Use DNS Proxy<br>Use DNS from ISP | .0  |
| Static DNS 2: | 0.0.0                             | .0  |
| Static DNS 3: | 0.0.0                             | . 0 |
| WINS:         | 0.0.0                             | . 0 |

使用可能なオプションは次のように定義されています。

 DNSプロキシの使用 – プロキシの現在のパブリックネットワークDNSサーバにDNS要 求をリレーし、ネットワーク上のクライアントデバイスにDNSリゾルバとして応答します 。これを選択した場合は、ステップ9に進みます。

・ ISPのDNSを使用する:インターネットサービスプロバイダー(ISP)から提供された DNSアドレスを使用します。 ステップ 9 に進みます。

・ [Use DNS as Below]:[Static DNS Server IP Address] フィールドで指定されたDNSアド レスを使用します。

ステップ7:ステップ6で[Use DNS as Below] が選択されている場合は、[Static DNS (1-3)] フィールドに静的DNS IPアドレスを入力します。

注:冗長性のために追加のDNSサーバを設定するのが一般的であるため、複数のスタティックDNSフィールドが用意されています。これにより、いずれかのDNSサーバが予期せず ダウンした場合のダウンタイムが制限されます。

| DNS Server:   | Use [ | ONS as B | elow 👻 |       |
|---------------|-------|----------|--------|-------|
| Static DNS 1: | 10    | . 10     | . 10   | . 5   |
| Static DNS 2: | 192   | . 168    | . 55   | . 2   |
| Static DNS 3: | 192   | . 168    | .1     | . 100 |
| WINS:         | 192   | . 168    | . 200  | . 5   |

ステップ8:ステップ6で[Use DNS as Below] が選択されている場合は、[WINS] フィールド にWINSのIPアドレスを入力します。Windows Internet Naming Service(WINS)は、各デバイ スのインターネットとのやり取りを管理します。WINSは、現在使用可能なコンピュータの 名前と各コンピュータに割り当てられたIPアドレスで自動的に更新される分散データベース を使用します。

| DNS Server:   | Use [ | ONS as B | elow 👻 |       |  |
|---------------|-------|----------|--------|-------|--|
| Static DNS 1: | 10    | . 10     | . 10   | . 5   |  |
| Static DNS 2: | 192   | . 168    | . 55   | . 2   |  |
| Static DNS 3: | 192   | . 168    | .1     | . 100 |  |
| WINS:         | 192   | . 168    | . 200  | .5    |  |

ステップ9:[Save] をクリックして設定を保存します。

翻訳について

シスコは世界中のユーザにそれぞれの言語でサポート コンテンツを提供するために、機械と人に よる翻訳を組み合わせて、本ドキュメントを翻訳しています。ただし、最高度の機械翻訳であっ ても、専門家による翻訳のような正確性は確保されません。シスコは、これら翻訳の正確性につ いて法的責任を負いません。原典である英語版(リンクからアクセス可能)もあわせて参照する ことを推奨します。